## 2 Herinneringen aan doktersbezoek en labtest

| 09:29 😰 29 mit 2014                                             | instellingen systeem                                                | 🔔 Herinneringen meter                                                                      |
|-----------------------------------------------------------------|---------------------------------------------------------------------|--------------------------------------------------------------------------------------------|
|                                                                 | 🔔 Herinneringen                                                     | Doktersbezoek 29 mrt 14:                                                                   |
| Meter Bolus                                                     | Datum en tijd                                                       | © Labtest > 29 mrt 14:                                                                     |
|                                                                 | Bolusadvies                                                         | Persoonlijk 29 mrt 14:                                                                     |
| Pomp Mijn gegevens                                              | Tijdsblokken                                                        | Wekkerfunctie                                                                              |
|                                                                 | ∫ Instellingen modus >                                              | Medicijn >                                                                                 |
| Communicatie Instellingen                                       | Koolhydraateenheid                                                  |                                                                                            |
| Status Korte opmerkingen                                        | Terug                                                               |                                                                                            |
| 1                                                               | 2                                                                   | 3                                                                                          |
| In het <b>Hoofdmenu</b> ,<br>selecteer<br><b>Instellingen</b> . | In het menu<br>Instellingen<br>systeem, selecteer<br>Herinneringen. | Selecteer en pas de<br>verschillende<br><b>Herrinneringen</b><br>aan die u nodig<br>heeft. |

Onafhankelijk van uw ervaringsniveau met een

pompbehandeling raden wij u aan ook de handleidingen van uw Accu-Chek Insight insulinepomp en van de Accu-Chek Aviva Insight meter te raadplegen, voordat u uw systeem in gebruik neemt.

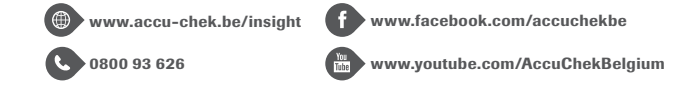

ACCU-CHEK, ACCU-CHEK AVIVA INSIGHT, ACCU-CHEK INSIGHT en ACCU-CHEK 360° zijn handelsmerken van Roche. Alle andere productnamen en handelsmerken zijn eigendom van hun respectievelijke eigenaars. ©2016 Roche Diabetes Care.

Roche Diagnostics Belgium NV/SA Schaarbeeklei 198 1800 VILVOORDE

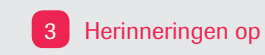

3 Herinneringen op de 'Pomp'

Het instellen van een herinnering op de pomp voor het toedienen van een bolus, een gemiste bolus, de wekkerfunctie of het vervangen van de infusieset m.b.v. de meter:

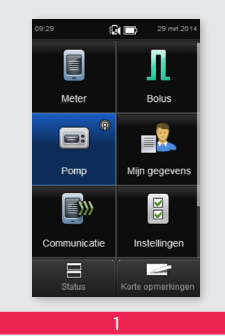

| ብከ | Basaal       |
|----|--------------|
|    | Stop pomp    |
|    |              |
| P  | Pompgegevens |
| •  | Modi         |
|    | Instellingen |
|    | Terug        |
|    |              |
|    | 2            |

In het Hoofdmenu, selecteer Pomp.

Scroll naar beneden om Instellingen te selecteren.

olus toediener

niste bolus

ekkerfunctie

isieset vervanger

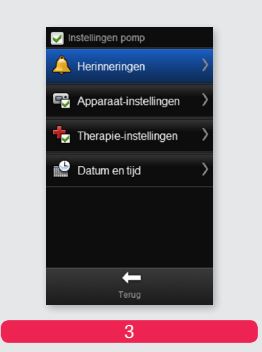

Selecteer Herinneringen.

Selecteer Bolus toedienen. Gemiste bolus, Wekkerfunctie, Infusieset vervangen en stel naargelang uw behoeften in. Let erop dat u altijd **Opslaan** selecteert als u klaar bent.

4

Als de herinnering op de pomp afgaat, wordt de meter niet automatisch ingeschakeld om de herinnering weer te geven. De herinnering wordt alleen zichtbaar op de meter als u deze aanzet.

De schermachtergrond van zwart naar wit wijzigen

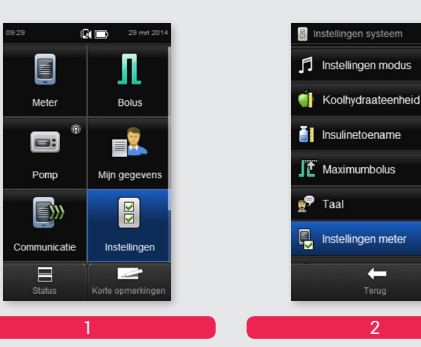

In het Hoofdmenu. selecteer Instellingen.

Scroll naar beneden om Instellingen meter te selecteren.

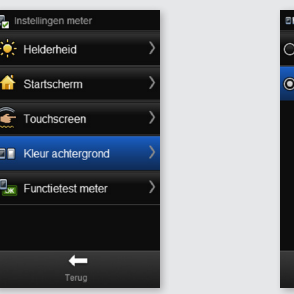

Donker Licht 0 .

Selecteer Kleur achtergrond.

Selecteer naar wens Donker of Licht en selecteer Opslaan.

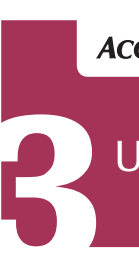

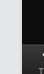

&CG 12/20

ACCU-CHEK<sup>®</sup> Insight

# Uw meter starten

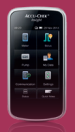

## **Basis instellingen**

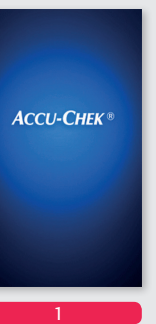

Zet de meter aan. De meter trilt, piept en het welkomscherm verschijnt.

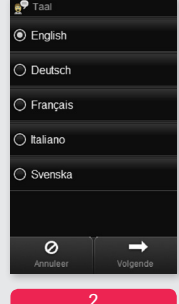

Kies uw taal. Selecteer Volgende.

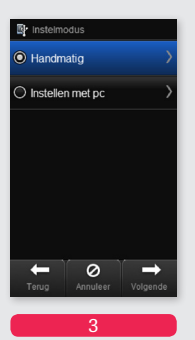

Selecteer Handmatig in het Instelmodus scherm. Selecteer Volgende.\*

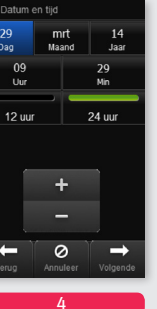

Gebruik + en - om de datum en tijd in te stellen. Selecteer 12u of 24u voor het gepaste uur formaat. Als het nodig is, gebruik + en - om de datum en tijd in te stellen. Selecteer dan Volgende.

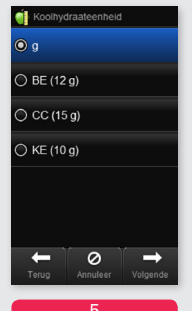

Kies de gewenste eenheid voor de koolhydraten. Selecteer Volgende

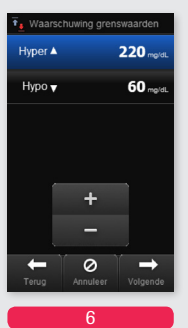

Stel de grenswaarden van de waarschuwingen in. Selecteer Hyper. Gebruik + of - om de Hyperwaarschuwing in te stellen. Herhaal voor Hypo. Selecteer Volgende.

\* Voor het instellen via een computer, zie module 5: Accu-Chek 360° Configuratie software

#### Bolusadvies instellen

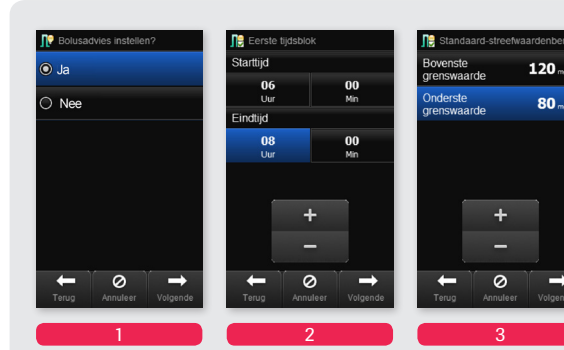

Selecteer Ja om het bolusadvies in te stellen. Selecteer **Eindtijd** van het Volgende.

Gebruik + of - om Gebruik + en - om de Starttijd en de de Bovenste en **Onderste waarde** eerste tijdsblok in van het streefte stellen. Selecteer waardenbereik Volgende. in te stellen. Selecteer Volgende.

| Standaardinstelllingen | Informatie meter                                                                                                  | Tijdsblokken bolusadvies     07:00 12:00   |
|------------------------|----------------------------------------------------------------------------------------------------|--------------------------------------------|
|                        |                                                                                                    | Streefwaarde: 79 - 121 mg                  |
| Eenheden               | a <mark>s</mark>                                                                                                  | 12:00 - 18:00<br>Streefwaarde: 79 - 121 mc |
| 1.0 U <b>40 mg/dL</b>  | Instellingen tijdsblok                                                                                            | 18:00 - 22:30<br>Streefwaarde: 79 - 121 mg |
| +                      | Instellingen zijn naar alle<br>tijdsbiokken gekopieerd.<br>Pas afzonderlijke<br>tijdsbiokken indien nodig<br>aan. | 22:30 - 07:00<br>Streefwaarde: 79 - 121 mg |
| Terug Volgende         | ОК                                                                                                    | Terug Volgen                               |
| 4                      | 5                                                                                                    | 6                                          |

Gebruik + en - om De instellingen zijn de Koolhydratennaar alle tiidsblokken factor en de Insulinegevoeligheid gekopieerd. in te stellen. Selecteer OK. Selecteer Volgende.

Indien nodig, selecteer andere tijdsblokken en pas de instellingen aan.\* Er kunnen tot 8 tijdsblokken ingesteld worden. Selecteer Volgende.

\* In ieder tijdsblok kunt u volgende waarden aanpassen:

| <ul> <li>de starttijd</li> </ul> | de koolhydratenfactor   |
|----------------------------------|-------------------------|
| <ul> <li>de eindtijd</li> </ul>  | de insulinegevoeligheid |
| het streefwaardenbereik          |                         |

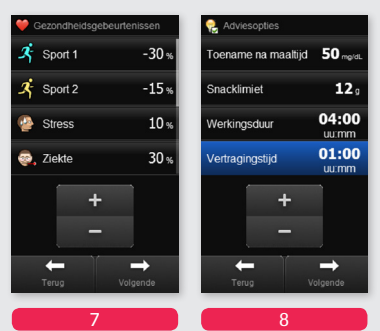

Selecteer de Gezondheidsgebeurtenissen naargelang de behoeften en gebruik + en - om de percentages in te stellen. Selecteer Volgende.

Gebruik + en - om de waarden van de adviesopties in te stellen. Selecteer Volgende.

#### Een bolus toedienen m.b.v. Bolusadvies

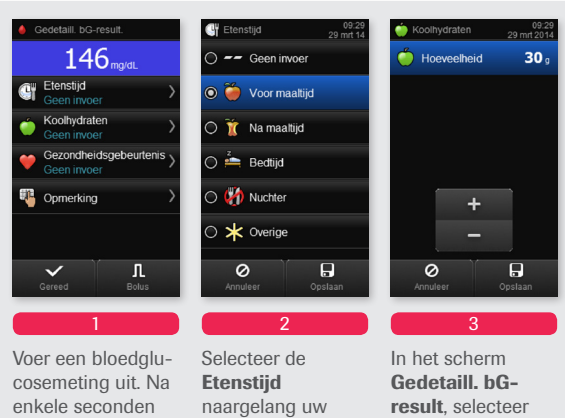

verschiint het behoeften. scherm Gedetaill. Selecteer Opslaan.

Koolhvdraten. Gebruik + en - om de hoeveelheid koolhydraten die u gaat consumeren in te stellen. Selecteer Opslaan.

| ♥ Gezondheidsgeb:       20 nc 2014         >       >         >       >         >       >         >       >         >       >         >       >         >       >         >       >         >       >         >       >         >       >         >       >         >       >         >       >         >       >         >       >         >       >          >          >          >          >         >       >          >          >          >          >          >          >          >          >          >          >          >          >          >          >          > | <ul> <li>♦ Cedetail: bG-result.</li> <li>146 mpia.</li> <li>♥ Geen invoer</li> <li>&gt; Geen invoer</li> <li>&gt; Geen invoer</li> <li>&gt; Geen invoer</li> <li>♥ Gezontheidsgebautents &gt;</li> <li>♥ Gezontheidsgebautents &gt;</li> <li>■ Generation &gt;</li> <li>■ Generation &gt;</li></ul> | 1 di ng/dL       0.90 u         1 di ng/dL       0.90 u         8       1.5 %         Bolusbpe       3.40 u         Formation and the scheme balance       1.40 u         Bolusbpe       3.40 u         Formation and the scheme balance       0.40 u         Bolusbpe       3.40 u         Formation and the scheme balance       0.40 u         Bolusbpe       3.40 u         Formation and the scheme balance       0.40 u         Bolusbpe       0.40 u         Bolusbpe       0.40 u         Bolusbpe       0.40 u         Bolusbpe       0.40 u         Bolusbpe       0.40 u         Bolusbpe       0.40 u         Bolusbpe       0.40 u         Bolusbpe       0.40 u         Bolusbpe       0.40 u         Bolusbpe.       0.40 u |
|----------------------------------------------------------------------------------------------------|----------------------------------------------------------------------------------------------------|----------------------------------------------------------------------------------------------------|
| <ul> <li>Eclusiype</li> <li>I Standaard</li> <li>Vertraagd</li> <li>Muttwave</li> <li>N Muttwave</li> <li>N Muttwave</li> <li>N Muttwave</li> <li>N Handmatig op pomp</li> <li>Pen/Sput</li> <li>D Selecteer het<br/>geschikte</li> <li>Bolustype.</li> <li>Selecteer Opslaan.</li> </ul>                                                                                                    | total of the ingrid.     146 mgrid.     0.90 u     Koolhydr.     2.50 u     Cecondheid     15%     Bolustype     3.40 u     +     -     Uolgende     Selecteer Volgende.                                                                                                    | Steldardbours<br>Steldardbours<br>Steldardbours<br>Steldardbours<br>()<br>()<br>()<br>()<br>()<br>()<br>()<br>()<br>()<br>()                                                                                                    |

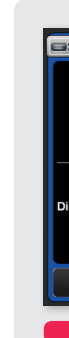

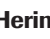

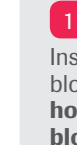

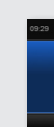

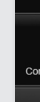

bG-result.

Selecteer

Etenstijd.

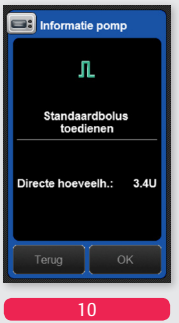

De details van de bolus verschijnen op het scherm. Selecteer OK.

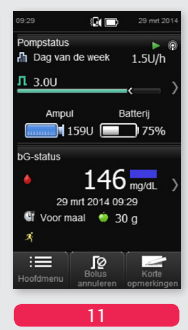

De pomp dient de bolus toe en de meter geeft het scherm Status met de actuele bolus-informatie weer.

### Herinneringen

# 1 Herinneringen aan een bloedglucosemeting

Instellen van de herinneringen aan een bloedglucosemeting: Na een maaltijd, Na een hoog bloedglucoseresultaat, Na een laag bloedglucoseresultaat

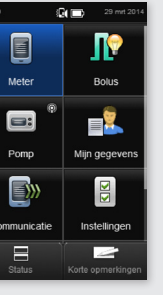

Waarsch. grensw. Hyper ▲ 220 mg/dL Hypo ▼ 60 mg/dL 🔔 Herinner. bG-test

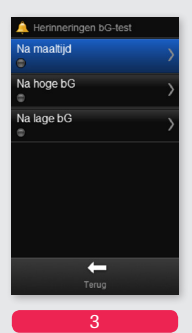

Vanaf het Hoofdmenu. selecteer Meter.

In het **menu** Meter, selecteer Herinner. bG-test. een maaltijd, Na

Selecteer en stel de herinneringen Na een hoog bloedalucoseresultaat. Na een laag bloedalucoseresultaat in.